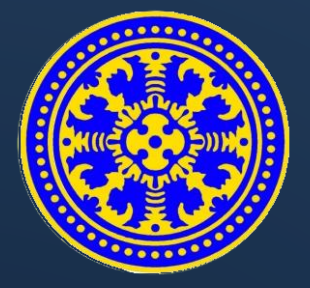

# GUIDE BOOK

# SIMLAB

Sistem Informasi Manajemen Laboratorium

# USDI UNIVERSITAS UDAYANA

UNIT SUMBER DAYA INFORMASI | IMISSU

2016

#### DESKRIPSI SIMLAB

SIMLAB adalah sistem informasi manajemen Laboratorium untuk mengatur segala pengaturan laboratorium seperti : alat laboratorium, operator laboratorium, peminjaman dan pengembalian alat laboratorium.

SIMLAB dapat diakses oleh Mahasiswa, Operator Laboratorium, dan Admin Usdi. Mahasiswa hanya dapat melihat daftar peminjaman. Sedangkan operator laboratorium dapat mengatur segala pengaturan laboratorium seperti alat laboratorium, operator laboratorium, peminjaman dan pengembalian alat laboratorium. Kemudian Admin Usdi tidak hanya bisa melakukan hal yang sama dengan Operator Laboratorium, tapi juga dapat mengatur laboratorium yang baru dan menambahkan operator laboratorium.

SIMLAB diakses melalui IMISSU (https://imissu.unud.ac.id) ataupun direct link SIMLAB (https://simlab.unud.ac.id).

#### FITUR SIMLAB

- User Mahasiswa:
  - 1. Melihat daftar peminjaman alat lab
- User Operator Laboratorium:
  - 1. Melihat dan menambahkan data peminjaman alat lab
  - 2. Mengembalikan alat lab
  - 3. Menambahkan data aset alat lab
- User Admin Usdi
  - 1. Melihat dan menambahkan data peminjaman alat lab
  - 2. Mengembalikan alat lab
  - 3. Menambahkan data aset alat lab
  - 4. Menambahkan laboratorium baru
  - 5. Menambahkan operator lab

## USER MAHASISWA

#### Mengakses SIMLAB

1. Untuk mengakses SIMLAB dapat dilakukan dengan akses melalui login di IMISSU

(https://imissu.unud.ac.id) → Klik Icon

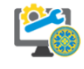

2. Selain itu dapat dilakukan dengan mengakses SIMUDAPAPI

(https://simlab.unud.ac.id) → Klik Login setelah mengisi username dan password IMISSU

| US DIA BURNARI                                                                                                    | "Boreata Membangan Udayana"                                        |
|----------------------------------------------------------------------------------------------------|--------------------------------------------------------------------|
| News Guidebooks                                                                                                    | MISS                                                               |
| 30<br>JUL Read more ≯                                                                                                    |                                                                    |
| 21 Revisi Informasi Pengisian Beban Kerja Dosen (BKD) Semester Genap<br>Tahun Akademik 2015/2016<br>JUL Read more ►                                                                                                    | perai Change text.                                                 |
| 12<br>JUL Informasi Pengisian Beban Kerja Dosen (BKD) Semester Genap Tahun<br>Akademik 2015/2016<br>Read more ▶                                                                                                    | input captcha Lupa Password? Login                                 |
| 9<br>JUL Pengumuman mengenai sistem Repositori UNUD<br>Pembertahuan : saat ini tim USDI sedang menyiapkan sistem repositori yang baru<br>berbasis e-print, sehingga jika sistem itu sudah jadi maka untuk sistem repositori | Kampus Bukit Jimbaran Badung-Bali-80361<br>email: usdi@unud.ac.id. |
|                                                                                                    | Prione +62 (361) /01994, /04845<br>Fax: +62 (361) 701907           |

3. Jika sudah berhasil masuk/login dan belum meminjam alat lab, maka akan ditampilkan halaman *dashboard* dari **SIMLAB** seperti di bawah.

| SIMLAB                                |                             | O Mahasiswa            |           | ወ      |
|---------------------------------------|-----------------------------|------------------------|-----------|--------|
| (1308605063)<br>Ketut Adi Praja Putra | The My Dashboard            |                        |           |        |
| 警 Mahasiswa 🗸 🗸                       |                             |                        |           |        |
|                                       |                             |                        |           |        |
|                                       | USDI Universitas Udavana Co | pyright 2016 - All rig | ghts rese | erved. |

#### Melihat Data Peminjaman Alat Lab

#### 1. Daftar Peminjaman Alat

Setelah masuk ke dashboard SIMLAB, user mahasiswa dapat melihat data peminjaman alat lab yang belum dikembalikan dan detail peminjaman.

| SIMLAB                |                                    | O Mahasiswa              | 2        | ወ     |
|-----------------------|------------------------------------|--------------------------|----------|-------|
|                       | Pinjam Lab detail     Quick Search |                          |          | _     |
| (1308605063)          | No Identitas Peminjam              | Detail Pinjaman          |          | ÷     |
| Ketut Adi Praja Putra | No data available in table         |                          |          |       |
| 😤 Mahasiswa 🗸 🗸       | Showing 0 to 0 of 0 entries        | ~~ <                     | > >      | ~     |
| Datar Peminjaman Alat |                                    |                          |          |       |
|                       | USDI Universitas Udayana           | Copyright 2016 - All rig | hts rese | rved. |

### OPERATOR LABORATORIUM

#### Mengakses SIMLAB

1. Untuk mengakses SIMLAB dapat dilakukan dengan akses melalui login di IMISSU

(https://imissu.unud.ac.id) → Klik Icon

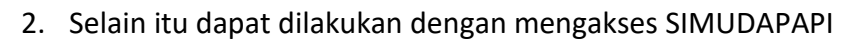

(https://simlab.unud.ac.id)  $\rightarrow$  Klik Login setelah mengisi username dan password IMISSU

|           |                                                                                                    | "Bersata Membangan Udayana"                                                                         |
|-----------|----------------------------------------------------------------------------------------------------|----------------------------------------------------------------------------------------------------|
| News Gui  | debooks                                                                                                    | MISS                                                                                                |
| 30<br>JUL | Read more >                                                                                                    |                                                                                                    |
| 21<br>JUL | Revisi Informasi Pengisian Beban Kerja Dosen (BKD) Semester Genap<br>Tahun Akademik 2015/2016<br>Read more >                                                                                                    | perai Change text .                                                                                 |
| 12<br>JUL | Informasi Pengisian Beban Kerja Dosen (BKD) Semester Genap Tahun<br>Akademik 2015/2016<br>Read more 3                                                                                                    | input captcha Lupa Password? Login                                                                  |
| 9<br>JUL  | Pengumuman mengenai sistem Repositori UNUD<br>Pemberitahuan : saat ini tim USDI sedang menyiapkan sistem repositori yang baru<br>berbasis e-print. sehingga jika sistem itu sudah jadi maka untuk sistem repositori | Kampus Bukit Jimbaran Badung-Bali-80361<br>emaii: usrd@unud.acid,<br>Phone +62 (361) 701954, 704845 |

3. Jika sudah berhasil masuk/login, maka akan ditampilkan halaman data transaksi pinjam operator laboratorium dari **SIMLAB** seperti di bawah.

| SIMLAB                                                         | E O Operator Laboratorium 🖌 🗘 |                                                                                                    |                                                                                                    |                                                                                                    |  |
|----------------------------------------------------------------|-------------------------------|----------------------------------------------------------------------------------------------------|----------------------------------------------------------------------------------------------------|----------------------------------------------------------------------------------------------------|--|
|                                                                | Ă Pinjam Lat                  | 0 detail                                                                                            |                                                                                                    | D Add                                                                                                 |  |
| (1308605063)                                                   | Q                             | uick Search                                                                                         |                                                                                                    |                                                                                                    |  |
| Ketut Adi Praja Putra                                          | No                            | Identitas Peminjam                                                                                  | Detail Pinjaman 🗍                                                                                                    | <b>0</b> %                                                                                            |  |
| 🌡 Operator 🗸 🗸                                                 |                               | A RIYAN MUHAMMAD HENDRA - 1201405023<br>Ilmu Budaya - Arkeologi                                     | AL-200 - alat lab Sedang dipinjam<br>kb-001 - Komputer Bagus Sedang dipinjam                                                                      | Petugas : Charaka, S.Ti<br>Tanggal Pinjam :11 November 2016                                           |  |
| 🐂 🛛 Transaksi Pinjam                                           |                               | Mahasiswa/2012                                                                                      |                                                                                                    | Tanggal Pengembalian :11 November 2016                                                                |  |
| <ul> <li>Transaksi Pengembalian</li> <li>Master Lab</li> </ul> |                               | I Gede Sumiarta Adinata - 1304505018<br>Teknik - Teknologi Informasi<br>Mahasiswa/2013              | AL-100 - alat lab <u>Sudah dikembalikan</u><br>K00-12 - Komputer Baru <u>Sedang dipinjam</u><br>Kode Barang 1 - Alat Lab 1 <u>Sedang dipinjam</u> | Petugas : Charaka, S.Ti<br>Tanggal Pinjam :11 November 2016<br>Tanggal Pengembalian :30 November 2016 |  |
|                                                                |                               | Ni Putu Ratna Gangga Dewi - 1304505037<br>Teknik - Teknologi Informasi<br>Mahasiswa/2013            | K-004 - Komputer All in One HP Sedang dipinjam<br>al1 - alat lab <mark>Sudah dikembalikan</mark>                                                  | Petugas : Charaka, S.Ti<br>Tanggal Pinjam :11 November 2016<br>Tanggal Pengembalian :11 November 2016 |  |
|                                                                |                               | Dewa Agung Krishna Arimbawa P - 1304505020<br>Teknik - Teknologi Informasi<br><i>Mahasiswa/2013</i> | K-003 - Komputer All in One HP Sedang dipinjam<br>kmpt-btn001 - Komputer All in One HP Sedang dipinjam                                            | Petugas : Charaka, S.Ti<br>Tanggal Pinjam :11 November 2016<br>Tanggal Pengembalian :11 November 2016 |  |
|                                                                | Showing 1 to 4 of             | 4 entries                                                                                           |                                                                                                    | << 1 > >>                                                                                             |  |
|                                                                | USDI Universitas U            | dayana                                                                                              |                                                                                                    | Copyright 2016 - All rights reserved.                                                                 |  |

#### Transaksi Pinjam

1. Melihat Data Peminjaman Alat Lab

Setelah berhasil masuk ke SIMLAB, tampilan yang akan langsung di tampilkan adalah data peminjaman alat lab.

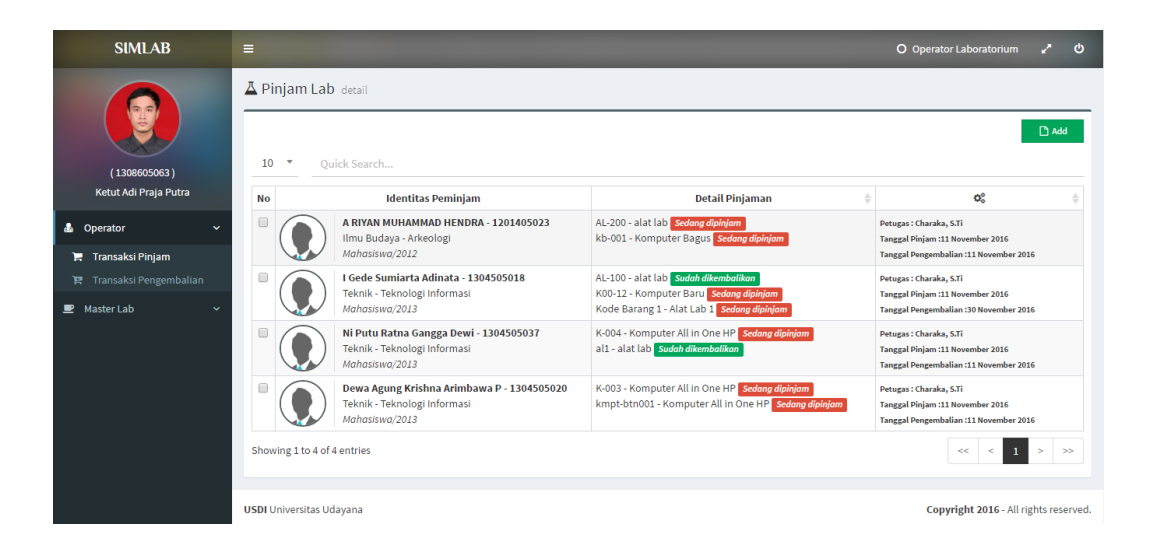

2. Langkah berikutnya adalah untuk menambahkan data peminjaman alat lab pada

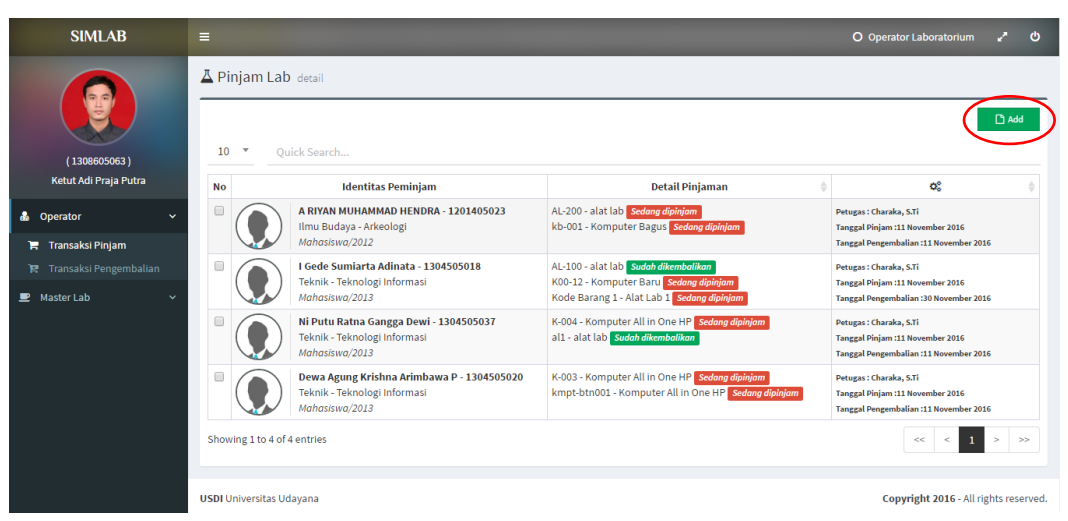

sistem dapat dilakukan dengan mengklik

3. Kemudian akan ditampilkan tampilan penambahan data seperti di bawah ini.

| SIMLAB                                                                                   |                                                                              |                                                      |                                    | O Operator Laboratorium 🦨 😃          |
|------------------------------------------------------------------------------------------|------------------------------------------------------------------------------|------------------------------------------------------|------------------------------------|--------------------------------------|
| (1308605963)<br>Ketul Adi Praja Putra                                                    | Pinjam Lab detail     Master Data Alat     Laboratorium     Select an option |                                                      |                                    | 12 See Ty Close                      |
| 🕹 Operator 🗸 🗸                                                                           | No Identitas"<br>No Identitas                                                | Nama Mahasiswa*<br>Nama Mahasisv                     | va                                 |                                      |
| <ul> <li>Transaksi Pinjam</li> <li>Transaksi Pingembalian</li> <li>Master Lab</li> </ul> | Tanggal Pinjam"<br>11/11/2016<br>Alat*<br>Select an option                   | Tanggal Pengembalian"<br>11/11/2016<br>Tanggal Penam | Kategori Alat*<br>Select an option |                                      |
|                                                                                          | USDI Universitas Udayana                                                     |                                                      |                                    | Copyright 2016- All rights reserved. |

4. Setelah melakukan pengisian data, untuk menyimpan data yang sudah di masukkan tadi dengan mengklik **Save**.

| SIMLAB                                                               |                                  |                                     |                                    | O Operator Laboratorium 🦨 🙂           |
|----------------------------------------------------------------------|----------------------------------|-------------------------------------|------------------------------------|---------------------------------------|
|                                                                      | A Pinjam Lab detail              |                                     |                                    |                                       |
|                                                                      | 📾 Master Data Alat               |                                     |                                    | 🔁 Save 🕈 Close                        |
| ( 1308605063 )<br>Ketut Adi Praja Putra                              | Laboratorium<br>Select an option |                                     |                                    |                                       |
| 🕹 Operator 🗸 🗸                                                       | No Identitas*                    | Nama Mahasiswa*<br>Nama Mahasisw    | ¥a                                 |                                       |
| <ul> <li>Transaksi Pinjam</li> <li>Transaksi Pengembalian</li> </ul> | Tanggal Pinjam*<br>11/11/2016    | Tanggal Pengembalian*<br>11/11/2016 | Kategori Alat*<br>Select an option |                                       |
| 🗶 Master Lab 🗸 👻                                                     | Alat*                            | Tanggal Pinjam                      |                                    |                                       |
|                                                                      |                                  |                                     |                                    |                                       |
|                                                                      |                                  |                                     |                                    |                                       |
|                                                                      |                                  |                                     |                                    |                                       |
|                                                                      | USDI Universitas Udayana         |                                     |                                    | Copyright 2016 - All rights reserved. |

5. Data akan otomatis masuk ke dalam daftar transaksi peminjaman.

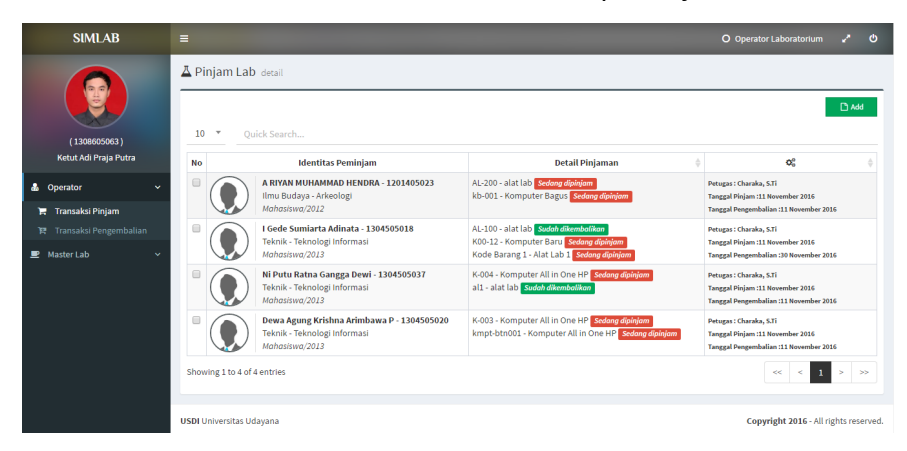

#### Pengembalian Alat Lab

1. Data Lab yang Sudah diKembalikan

Setelah masuk ke transaksi pengembalian, maka akan di tampilkan alat yang sudah di kembalikan oleh mahasiswa yang bersangkutan ataupun barang yang belum di kembalikan.

| SIMLAB                                                         | E O Operator Laboratorium 🖍 🕐 |                                                                                                    |                                                                                                    |                      |
|----------------------------------------------------------------|-------------------------------|----------------------------------------------------------------------------------------------------|----------------------------------------------------------------------------------------------------|----------------------|
|                                                                | ▲ Pin<br>10                   | jam Lab detail  V Quick Search                                                                      |                                                                                                    |                      |
| (1308605063)                                                   | No                            | Identitas Peminjam                                                                                  | Detail Pinjaman                                                                                                    | <b>0</b> ° \$        |
| Ketut Adi Praja Putra                                          | . (                           | Ni Putu Ratna Gangga Dewi - 1304505037<br>Teknik - Teknologi Informasi<br>Mohosiswa/2013            | K-004 - Komputer All in One HP 2 Jean - Belum dikembalikan<br>Status: Sedana dipinjam<br>al 1 - alat lab 1 Jean - Sudah dikembalikan<br>Status: Stelum dikembalikan                                                                             | C Pengembalian Alat  |
| <ul> <li>Transaksi Pengembalian</li> <li>Master Lab</li> </ul> | . (                           | Dewa Agung Krishna Arimbawa P - 1304505020<br>Teknik - Teknologi Informasi<br><i>Mohosiswa/2013</i> | K-003 - Komputer All in One HP <mark>1 por -</mark> Be <mark>lum dikembalikan</mark><br>Status: Sedang dipinjam<br>kmpt-btno01 - Komputer All in One HP <mark>1 por - Belum dikembalikan</mark><br>Status: Sedang dipinjam                      |                      |
|                                                                | • (                           | 16ede Sumlarta Adinata - 1304505018<br>Teknik - Teknologi Informasi<br>Mahasiswa/2013               | AL-100 - alat lab 1900 - Sudoh dikembalikan<br>Status : Belum dikembalikan<br>Kol-12 - Komputer Saruf 2900 - Belum dikembalikan<br>Status : Sedang dipinjam<br>Kode Barnag 1 - Alat Lab 1 1900 - Belum dikembalikan<br>Status : Sedang dipinjam | SP Pengembalian Alat |
|                                                                | (                             | A RIYAN MUHAMMAD HENDRA - 1201405023<br>Ilmu Budaya - Arkeologi<br>Mahasiswa/2012                   | AL-200 - alat lab <mark>2000</mark> - Belum dikembalikan<br>Status : Sedang dipinjam<br>K-5001 - Komputer Bagua <mark>2000</mark> - Belum dikembalikan<br>Status : Sedang dipinjam                                                              | Pengembalian Alat    |

2. Mengembalikan Alat Lab

Pada saat ingin mengembalikan alat maka hanya perlu mengklik Pengembalian Alat

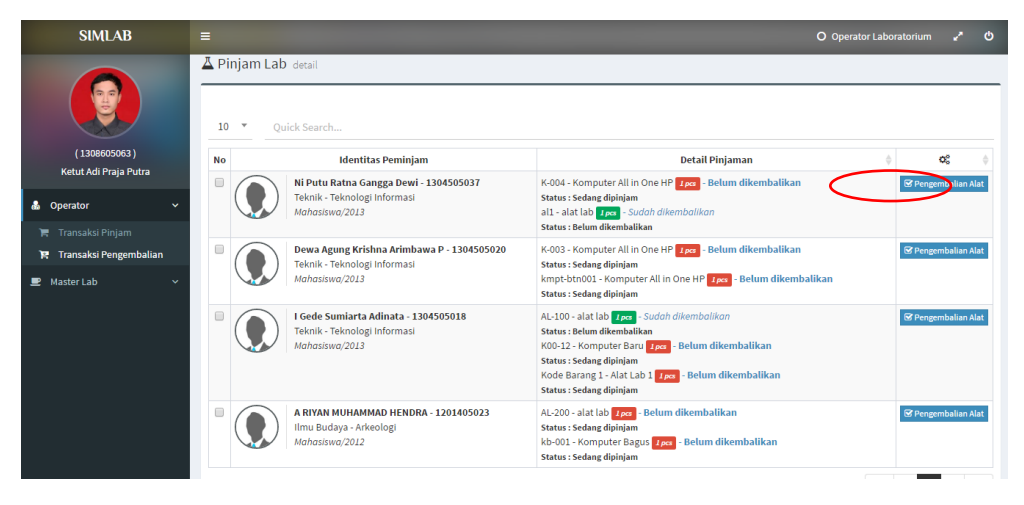

Setelah mengklik Pengembalian Alat akan muncul pop up untuk menentukan alat mana saja yang akan di kembalikan seperti berikut. Kemudian centang alat yang akan di kembalikan lalu klik **Kembalikan.** 

| SIMLAB                   | <b></b>                                                                               | Operator Laboratorium                                                                                                    |             |
|--------------------------|---------------------------------------------------------------------------------------|----------------------------------------------------------------------------------------------------|-------------|
|                          | Pengembalian Alat Lab/Ni Putu Ratna Gangga Dewi/130                                   | 4505037                                                                                                    |             |
|                          | 10* Quick Search                                                                      | () tembalkari                                                                                                    | _           |
| (1308605063)             | Nama<br>Alat Laboratorium                                                             | Tanggal Pinjam                                                                                                    |             |
| Ketut Adi Praja Putra    | K-004 - Lab. 11 November 2016<br>Komputer Komputer<br>All in One Teknologi            | St Progen                                                                                                    | balian Alat |
| 🏋 Transaksi Pinjam       | HP Informasi                                                                          |                                                                                                    |             |
| 🛱 Transaksi Pengembalian | Showing 1 to 1 of 1 entries                                                           | << < 1 > >>                                                                                                    | balian Alat |
| 💌 Master Lab 🔷 👻         | Mahasiswa/2013                                                                        | kmpt-btn001 - Komputer All in One HP 1900 Belum dikembalikan<br>Status : Sedang dipinjam                                                                                                    |             |
|                          | Gede Sumiarta Adinata - 1304505018     Teknik - Teknologi Informasi     Mahasswa/2013 | AL-109 - alat lab 1900 - Sludoh dikembolikan RC Pengen<br>Sutus : Belum dikembalikan<br>K00-12 - Kompute Baru (2006) - Belum dikembalikan<br>Sutus : Sedang dipinjan<br>Kode Barang 1 - Alat ( Jab 1 1990 - Belum dikembalikan<br>Sutus : Sedang dipinjan | balian Alat |
|                          | A RIYAH MUHAMMAD HENDRA - 1201405023<br>Itmu Budaya - Arkeologi<br>Mahasiswa/2012     | AL-200 - alat lab (Jone - Belum dikembalikan<br>Status : Sedang dipijajan<br>kho:00 : Avongter: Bagug (Jone - Belum dikembalikan<br>Status : Sedang dipijam                                                                                               | balian Alat |

#### Memasukkan Data Alat Pada Lab

1. Masuk ke Pilihan Alat Lab

Secara otomatis akan di tampilkan master alat lab yang tersedia beserta stok yang

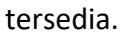

| SIMLAB                |                 | O Operator Laboratorium 🗳 🕻                                                     |                                           |                                      |  |
|-----------------------|-----------------|---------------------------------------------------------------------------------|-------------------------------------------|--------------------------------------|--|
|                       | A Master Alat L | .ab detail                                                                      |                                           |                                      |  |
|                       |                 |                                                                                 |                                           | 🗅 Add                                |  |
| (1308605063)          | 10 • Quic       | k Search                                                                        |                                           |                                      |  |
| Ketut Adi Praja Putra |                 | Nama Alat                                                                       | Stok                                      | 🔶 Opsi 🔶                             |  |
| 🌡 Operator 🗸 🗸        |                 | Komputer Baru<br>Kategori : Elektronik                                          | Ini Komputer Lengkap semua                |                                      |  |
| 💻 Master Lab 🛛 🗸      |                 | Tahun : 2016<br>Status : Ada                                                    |                                           |                                      |  |
| Alat Lab              |                 | Komputer Bagus                                                                  | Ini Komputer Bagus                        |                                      |  |
| Laboratorium          |                 | Tahun : 2016<br>Status : Ada                                                    |                                           |                                      |  |
|                       | Ä               | Komputer All in One HP<br>Kategori : Elektronik<br>Tahun : 2016<br>Status : Ada | 1 Set Komputer beserta keyboard dan mouse |                                      |  |
|                       | Ϊ               | <b>Kamus</b><br>Kategori : Bahasa                                               | ini kamus                                 | te Paqukan PKI LICDI                 |  |
|                       |                 | Tahun : 2016<br>Status : Ada                                                    |                                           | Ariantha: Panduan<br>Simudapapi.docx |  |
|                       | ···             | Botol Kimia                                                                     | ini botol kimia                           |                                      |  |

2. Menambahkan Alat Lab

Setelah itu, klik Add untuk menambahkan alat baru.

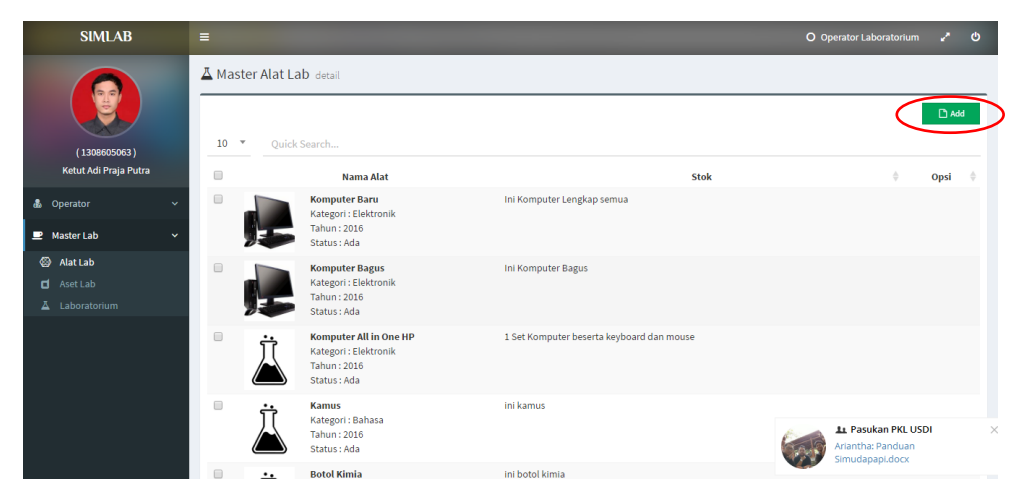

3. Mengisi Detail Alat Lab yang Akan di Masukkan

Kemudian, setelah memasukkan detail alat lab kemudian simpan data tersebut dengan mengklik **Save**.

| SIMLAB                | =                          |                  | О Operator Laboratorium 🖌 😃           |
|-----------------------|----------------------------|------------------|---------------------------------------|
|                       | A Master Alat Lab detail   |                  |                                       |
|                       | 🎫 Master Data Alat         |                  | 😰 Save 🐂 Close                        |
| (1308605063)          | Nama Alat*                 | Kategori*        | Gambar                                |
| Ketut Adi Praja Putra | Nama Alat                  | Select an option | · ••                                  |
| A Operator 🗸          | Spesifikasi*               |                  | ٦٢                                    |
|                       | Spesifikasi Alat           |                  |                                       |
| ■ Master Lab ~        |                            |                  |                                       |
| Alat Lab              |                            |                  | Change Photo                          |
| Aset Lab              | Tahun                      | Status*          |                                       |
|                       | 2016                       | Ada              | ×                                     |
|                       |                            |                  |                                       |
|                       |                            |                  |                                       |
|                       |                            |                  |                                       |
|                       |                            |                  |                                       |
|                       | HERI Lich werden Understen |                  | Concluse Date All solar second        |
|                       | USDI Universitas Udayana   |                  | copyright 2016 - All rights reserved. |

#### Menambahkan aset lab

1. Masuk ke Aset Lab

Setelah masuk ke asset lab secara otomatis akan menampikan data aset alat yang ada dalam sistem. Setelah masuk ke aset lab, selanjutnya untuk menambah aset lab cukup mengklik **Add**.

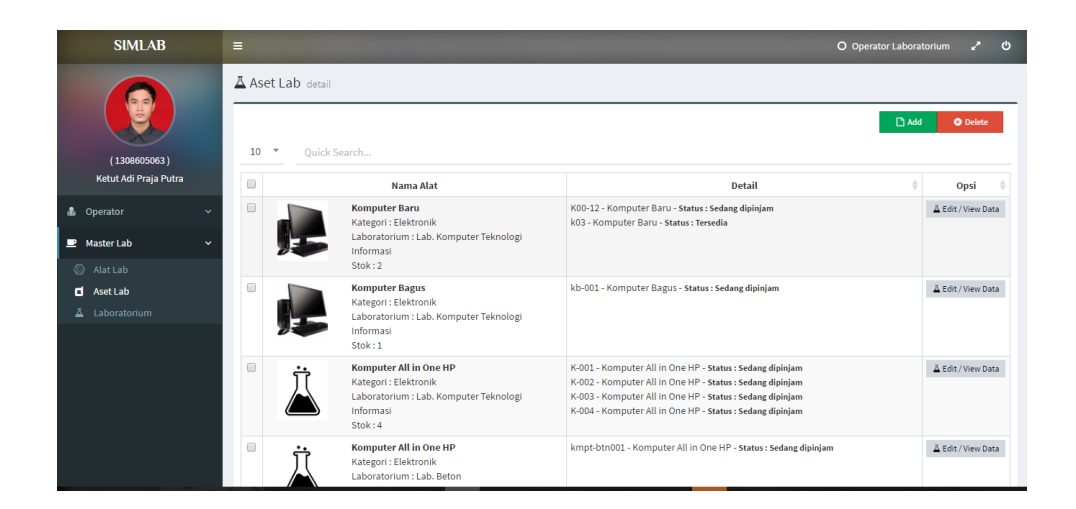

2. Menambahkan Aset Lab

Setelah itu akan masuk ke halaman berikut. kemudian diisi dengan detail aset yang akan di tambahkan. Kemudian untuk menyimpan data tersebut dengan mengklik Save.

| SIMLAB                                                                                                    | =                                                                                                    |                                  |                                                          | O Operator Laboratorium 🖉 🖒           |
|----------------------------------------------------------------------------------------------------|----------------------------------------------------------------------------------------------------|----------------------------------|----------------------------------------------------------|---------------------------------------|
| (10060000)<br>(10060000)<br>Ketut Adi Praja Putra<br>© Operator<br>© Alat Lab<br>© Asat Lab<br>© Asat Lab<br>© Asat Lab<br>© Asat Lab | Aset Lab-detail<br>Aset Lab<br>Tanggal Input<br>11/11/2016<br>Kensa Aiat<br>Select an option<br>Litenback doot | Laboratorium<br>Select an option | Kategori Alat<br>Select an o<br>Kode Bareg<br>Kode Bareg | ption •                               |
|                                                                                                    | USDI Universitas Udayana                                                                                       |                                  |                                                          | Copyright 2016 - All rights reserved. |

## ADMIN USDI

#### Mengakses SIMLAB

1. Untuk mengakses SIMLAB dapat dilakukan dengan akses melalui login di IMISSU

(https://imissu.unud.ac.id) → Klik Icon

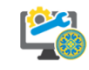

2. Selain itu dapat dilakukan dengan mengakses SIMUDAPAPI

(https://simlab.unud.ac.id)  $\rightarrow$  Klik Login setelah mengisi username dan password IMISSU

| Bers           | rta Membangan Udayana" |
|----------------|------------------------|
|                | AISS 🖌                 |
| 1 00000        |                        |
| pefai          | Change text            |
| Lupa Password? | Login                  |
|                |                        |

3. Jika sudah berhasil masuk/login, maka akan ditampilkan halaman data transaksi pinjam Admin USDI dari **SIMLAB** seperti di bawah.

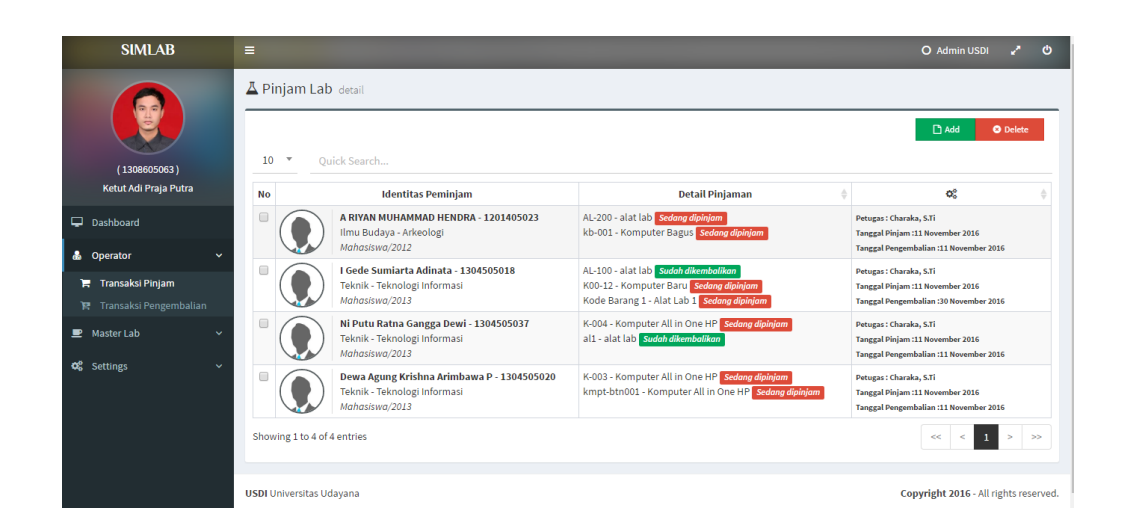

#### Transaksi Pinjam

1. Melihat Data Peminjaman Alat Lab

Setelah berhasil masuk ke SIMLAB, tampilan yang akan langsung di tampilkan adalah data peminjaman alat lab.

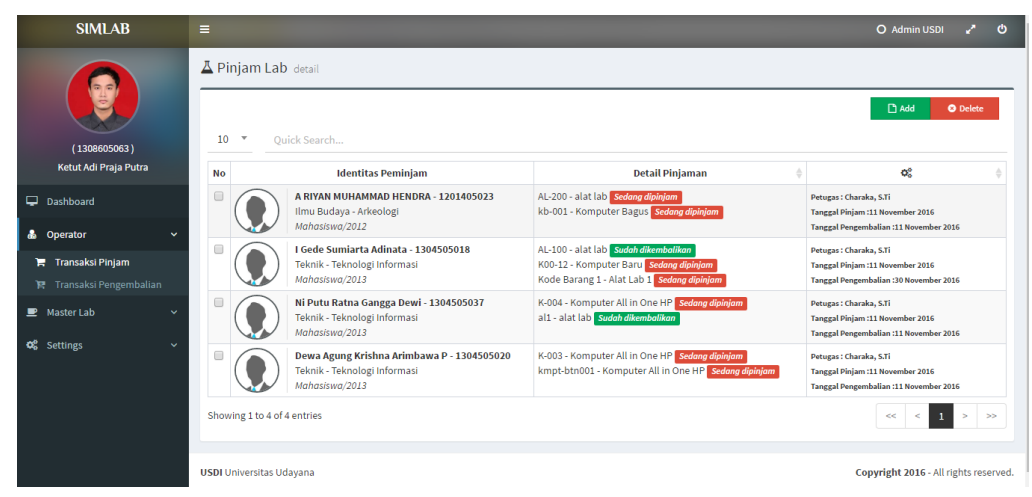

2. Langkah berikutnya adalah untuk menambahkan data peminjaman alat lab pada

sistem dapat dilakukan dengan mengklik

SIMLAB 🛓 Pinjam Lab detail 10 -(1308605063) Ketut Adi Praia Putra Detail Pinjaman Identitas Peminjam No Q<sup>2</sup> ۲. Petugas : Charaka, S.Ti Tanggal Pinjam :11 November Tanggal Pengembalian :11 No AL-200 - alat lab Sedang dipinj kb-001 - Komputer Bagus Se A RIYAN MUHAMMAD HENDRA - 1201405023 Dashboard Ilmu Budaya - Arkeologi Mahasiswa/2012 hor 2016 🔒 Ор I Gede Sumiarta Adinata - 1304505018 Teknik - Teknologi Informasi AL-100 - alat lab **Sudah dikemb** K00-12 - Komputer Baru **Seda** Kode Barang 1 - Alat Lab 1 **Se** mbalikan Petugas : Charaka, S.Ti 🏋 Transaksi Pinjam Tanggal Pinjam :11 November 2016 Tanggal Pengembalian :30 November 2016 Mahasiswa/2013 Ni Putu Ratna Gangga Dewi - 1304505037 Teknik - Teknologi Informasi Mahasiswa/2013 Petugas : Charaka, S.Ti Tanggal Pinjam :11 November Tanggal Pengembalian :11 Nov K-004 - Komputer All in One HP al1 - alat lab Sudah dik nber 2016 Setting Dewa Agung Krishna Arimbawa P - 1304505020 Teknik - Teknologi Informasi Mahasiswa/2013 K-003 - Komputer All in One HP Petugas : Charaka, S.Ti kmpt-btn001 - Komputer All in One HF Tanggal Piniam :11 Nov ber 2016 ral Penrembalian :11 November 2010 1 wing 1 to 4 of 4 entries << < She USDI Universitas Udayana Copyright 2016 - All rights reserved.

- 3. Kemudian akan ditampilkan tampilan penambahan data seperti di bawah ini.

| SIMLAB                           | =                                         |                       |                  | O Admin USDI 🖌 එ                      |
|----------------------------------|-------------------------------------------|-----------------------|------------------|---------------------------------------|
|                                  | ▲ Pinjam Lab detail<br>■ Master Data Alat |                       |                  | 🖹 Save 🦘 Close                        |
| (1308605063)                     | Laboratorium                              |                       |                  |                                       |
| Ketut Adi Praja Putra            | Select an option                          |                       |                  | Ŧ                                     |
|                                  | No. Identitas*                            | Nama Mahasiswa        | •                |                                       |
| 🖵 Dashboard                      | No Identitas                              | Nama Mahas            | iswa             |                                       |
| 💩 Operator 🗸 🗸                   | Tanggal Pinjam*                           | Tanggal Pengembalian* | Kategori Alat"   |                                       |
| 🏹 Transaksi Pinjam               | 11/11/2016                                | 11/11/2016            | Select an option | •                                     |
| 😰 Transaksi Pengembalian         | Alat*                                     |                       |                  |                                       |
| 🔎 Master Lab 🗸 🗸 🗸               | Select an option                          |                       |                  |                                       |
| <b>α</b> <sup>©</sup> Settings → |                                           |                       |                  |                                       |
|                                  | USDI Universitas Udayana                  |                       |                  | Copyright 2016 - All rights reserved. |

4. Setelah melakukan pengisian data, untuk menyimpan data yang sudah di masukkan tadi dengan mengklik **Save**.

| SIMLAB                                |                                                                    |                       |                  | O Admin USDI 🖌 🖒                      |
|---------------------------------------|--------------------------------------------------------------------|-----------------------|------------------|---------------------------------------|
| (1306605063)<br>Ketut Adi Praja Putra | Pinjam Lab detail  Master Data Alat  Laboratorium Select an option |                       |                  | Save In Close                         |
| 🖵 Dashboard                           | No Identitas                                                       | Nama Mahasiswa        | /a               |                                       |
| 💩 Operator 🗸 🗸 🗸                      | Tanggal Pinjam*                                                    | Tanggal Pengembalian* | Kategori Alat*   |                                       |
| 🃜 Transaksi Pinjam                    |                                                                    | 11/11/2016            | Select an option | · · · · · · · · · · · · · · · · · · · |
| 🛱 🛛 Transaksi Pengembalian            | Alat*                                                              |                       |                  |                                       |
| 🔎 Master Lab 🗸 🗸 🗸                    | Select an option                                                   |                       |                  |                                       |
| o\$ Settings ∽                        |                                                                    |                       |                  |                                       |
|                                       | USDI Universitas Udayana                                           |                       |                  | Copyright 2016 - All rights reserved. |

5. Data akan otomatis masuk ke dalam daftar transaksi peminjaman.

| SIMLAB                                                         | ≡ O Admin USDI 🖌 O |                                                                                                    |                                                                                                    |                                                                                                    |  |
|----------------------------------------------------------------|--------------------|----------------------------------------------------------------------------------------------------|----------------------------------------------------------------------------------------------------|----------------------------------------------------------------------------------------------------|--|
|                                                                | Å Pinjam La        | <b>b</b> detail                                                                                                |                                                                                                    | Add Ockete                                                                                                    |  |
| (1308605063)                                                   | 10 * Q             | uick Search                                                                                                    |                                                                                                    |                                                                                                    |  |
| Ketut Adi Praja Putra                                          | No                 | Identitas Peminjam                                                                                             | Detail Pinjaman 🗍                                                                                                    | <b>¢</b> \$ \$                                                                                                    |  |
| 🖵 Dashboard                                                    |                    | A RIYAN MUHAMMAD HENDRA - 1201405023<br>Ilmu Budaya - Arkeologi<br>Meharikura (2012                            | AL-200 - alat lab Sedang dipinjam<br>kb-001 - Komputer Bagus Sedang dipinjam                                                      | Petugas : Charaka, S.Ti<br>Tanggal Pinjam :11 November 2016                                                                                     |  |
| 💩 Operator 🗸 👻                                                 |                    | I Gede Sumiarta Adinata - 1304505018<br>Teknik - Teknologi Informasi                                           | AL-100 - alat lab <mark> Sudah dikembalikan</mark><br>K00-12 - Komputer Baru <mark>Sedang dipinjam</mark>                         | Tanggal Pengembalian :11 November 2016<br>Petugas : Charaka, S.Ti<br>Tanggal Pinjam :11 November 2016                                           |  |
| <ul> <li>Transaksi Pengembalian</li> <li>Master Lab</li> </ul> |                    | Manasiswa/2013<br>Ni Putu Ratna Gangga Dewi - 1304505037<br>Teknik - Teknologi Informasi                       | Kode Barang 1 - Alat Lab 1 Sedang dipinjam<br>K-004 - Komputer All in One HP Sedang dipinjam<br>al1 - alat lab Sudah dikembalikan | Tanggal Pengembalian :30 November 2016<br>Petugas : Charaka, S.Ti<br>Tanggal Pinjam :11 November 2016                                           |  |
| ₩ <b>0</b> \$ Settings ✓                                       |                    | Manasiswa/2013<br>Dewa Agung Krishna Arimbawa P - 1304505020<br>Teknik - Teknologi Informasi<br>Mahasiswa/2013 | K-003 - Komputer All in One HP <mark>Sedang dipinjam</mark><br>kmpt-btn001 - Komputer All in One HP <mark>Sedang dipinjam</mark>  | Tanggal Pengembalian :11 November 2016<br>Petugas : Charaka, S.Ti<br>Tanggal Pinjam :11 November 2016<br>Tanggal Pengembalian :11 November 2016 |  |
|                                                                | Showing 1 to 4 o   | f 4 entries                                                                                                    |                                                                                                    | << 1 > >>                                                                                                    |  |
|                                                                | USDI Universitas U | Jdayana                                                                                                    |                                                                                                    | Copyright 2016 - All rights reserved.                                                                                                    |  |

#### Pengembalian Alat Lab

1. Data Lab yang Sudah Di Kembalikan

Setelah masuk ke transaksi pengembalian, maka akan di tampilkan alat yang sudah di kembalikan oleh mahasiswa yang bersangkutan ataupun barang yang belum di kembalikan.

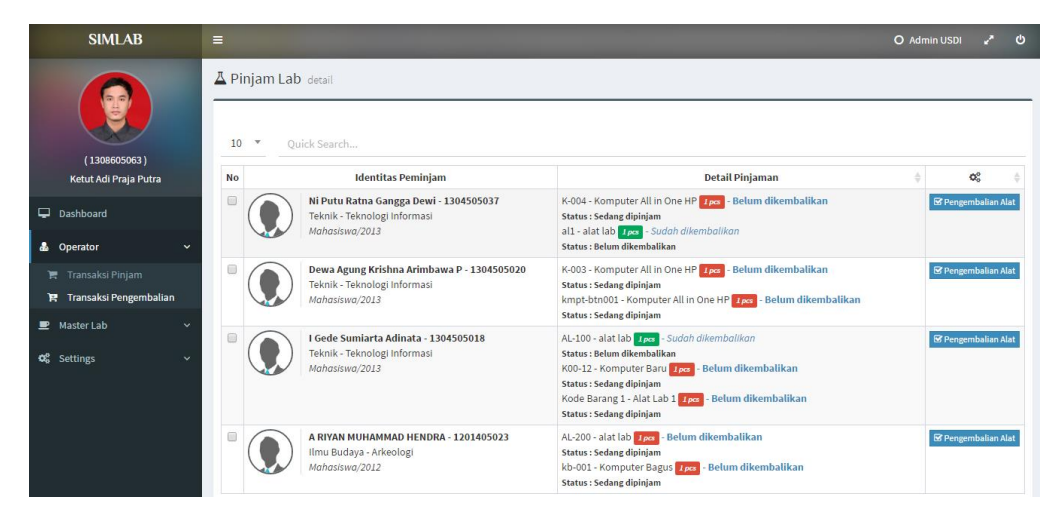

2. Mengembalikan Alat Lab

Pada saat ingin mengembalikan alat maka hanya perlu mengklik Pengembalian Alat

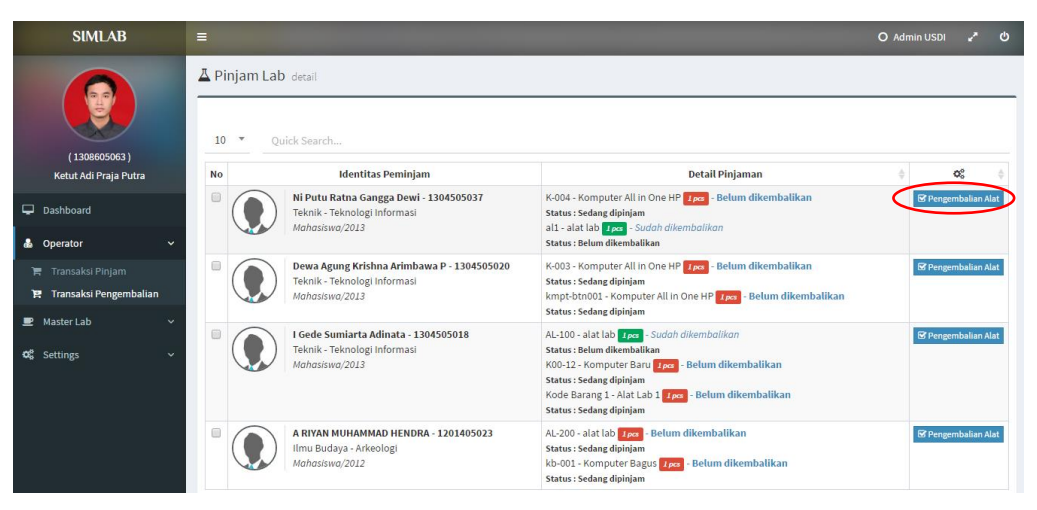

Setelah mengklik Pengembalian Alat akan muncul pop up untuk menentukan alat mana saja yang akan di kembalikan seperti berikut. Kemudian centang alat yang akan di kembalikan lalu klik **Kembalikan.** 

| Pe | ngembalia                         | in Alat Lab/N                           | i Putu Ratna Gangga Dewi/130                           | 4505037                                                                                                    | O Admin USDI 🥜 O           |
|----|-----------------------------------|-----------------------------------------|--------------------------------------------------------|----------------------------------------------------------------------------------------------------|----------------------------|
|    | 10* Qui                           | ck Search                               |                                                        |                                                                                                    | Rembatikan                 |
|    | Nama<br>Alat                      | Laboratorium                            |                                                        | Tanggal Pinjam                                                                                                    |                            |
| C  | K-004 -<br>Komputer<br>All in One | Lab.<br>Komputer<br>Teknologi           | 11 November 2016                                       |                                                                                                    | iif Programbalant Alat     |
| Sh | owing 1 to 1 o                    | of 1 entries                            |                                                        | < < <u>1</u>                                                                                                    | > >> St Hengenshalter Alat |
|    | -                                 | Mahasiswo//                             | 013                                                    | kmpt-btn001 - Komputer All in One HP 700 - Belum<br>Status : Sedang dipinjam                                                                                                    | dikembalikan               |
|    |                                   | I Gede Sum<br>Teknik - Tek<br>Mahasawa/ | arta Adimata - 1304505018<br>Isologi Informasi<br>1923 | AL 100 - aiat lah Teen Sudoh diaembalikan<br>Status ( Belen dikembalikan<br>K00-12: Avonatre Barn ( Teo) - Belum dikembalikan<br>Stetus (Sedang diaijan<br>Kode Barang 1 - Aat Lah 1 ( Teo) - Belum dikembalika<br>Status (Sedang diaijan | NP Pergentualiseratur      |
| 8  |                                   | A RIYAN MU<br>Ilmu Budaya<br>Mahasawa/. | HAMMAD HENDRA - 1201405023<br>- Arkeologi<br>1022      | AL-200 - alat fab 1200 Belum dikembalikan<br>Status Sedang dipinjan<br>kh-001 - Komputer Bagus 1200 - Belum dikembalika<br>Status : Sedang dipinjan                                                                                       | Sf Pergembalan Alet.       |

#### Memasukkan data alat pada lab

1. Masuk ke Pilihan Alat Lab

Secara otomatis akan di tampilkan master alat lab yang tersedia beserta stok yang tersedia.

| SIMLAB                         |   | ≡            | O Admin USDI 🖌 එ |                                                                   |                                           |                    |
|--------------------------------|---|--------------|------------------|-------------------------------------------------------------------|-------------------------------------------|--------------------|
|                                |   | <b>∆</b> Mas | ter Alat La      | b detail                                                          |                                           |                    |
| (1308605063)                   |   | 10           | • Quick          | Search                                                            |                                           | C Add O Delete     |
| Ketut Adi Praja Putra          |   |              |                  | Nama Alat                                                         | Stok                                      | ♦ Opsi ♦           |
| 🖵 Dashboard                    |   |              |                  | Komputer Baru<br>Kategori : Elektronik                            | Ini Komputer Lengkap semua                | ▲ Edit / View Data |
| 🚨 Operator                     | ~ |              | 5                | Tahun : 2016<br>Status : Ada                                      |                                           |                    |
| 🕒 Master Lab                   | ~ |              |                  | Komputer Bagus                                                    | Ini Komputer Bagus                        | ▲ Edit / View Data |
| Alat Lab Aset Lab              |   |              |                  | Tahun : 2016<br>Status : Ada                                      |                                           |                    |
| 👗 Laboratorium                 |   |              | ប់               | Komputer All in One HP                                            | 1 Set Komputer beserta keyboard dan mouse | ▲ Edit / View Data |
| <b>Ø</b> <sup>©</sup> Settings | ~ |              |                  | Tahun : 2016<br>Status : Ada                                      |                                           |                    |
|                                |   |              | Ä                | <b>Kamus</b><br>Kategori : Bahasa<br>Tahun : 2016<br>Status : Ada | ini kamus                                 | ▲ Edit / View Data |
|                                |   |              | ••               | Botol Kimia                                                       | ini botol kimia                           | 2                  |

2. Menambahkan Alat Lab

Setelah itu, klik **Add** untuk menambahkan alat baru.

| SIMLAB                |        |                                                                                 |                                           | O Operator Laboratorium 🖌 🖒          |
|-----------------------|--------|---------------------------------------------------------------------------------|-------------------------------------------|--------------------------------------|
|                       | A Mast | er Alat Lab detail                                                              |                                           |                                      |
|                       |        |                                                                                 |                                           | L Add                                |
| (1308605063)          | 10 *   | Quick Search                                                                    |                                           |                                      |
| Ketut Adi Praja Putra |        | Nama Alat                                                                       | Stok                                      | ♦ Opsi ♦                             |
| 💩 Operator 🗸 🗸 🖌      |        | Komputer Baru<br>Kategori : Elektronik                                          | Ini Komputer Lengkap semua                |                                      |
| 🖻 Master Lab 🛛 🗸 🗸    |        | Tahun : 2016<br>Status : Ada                                                    |                                           |                                      |
| 🚳 Alat Lab            |        | Komputer Bagus                                                                  | Ini Komputer Bagus                        |                                      |
|                       |        | Kategori : Elektronik<br>Tahun : 2016                                           | Kategori : Elektronik<br>Tahun : 2016     |                                      |
|                       |        | Status : Ada                                                                    |                                           |                                      |
|                       |        | Komputer All in One HP<br>Kategori : Elektronik<br>Tahun : 2016<br>Status : Ada | 1 Set Komputer beserta keyboard dan mouse |                                      |
|                       |        | Kamus                                                                           | ini kamus                                 |                                      |
|                       |        | Tahun : 2016<br>Status : Ada                                                    |                                           | Ariantha: Panduan<br>Simudapapi.docx |
|                       |        | Botol Kimia                                                                     | ini botol kimia                           |                                      |

3. Mengisi Detail Alat Lab yang akan di Masukkan

Kemudian, setelah memasukkan detail alat lab kemudian simpan data tersebut dengan mengklik **Save**.

| SIMLAB                |                                                |                  | O Admin USDI 🖌 එ                      |
|-----------------------|------------------------------------------------|------------------|---------------------------------------|
|                       | ▲ Master Alat Lab detail<br>■ Master Data Alat |                  | 🛛 Save 🕈 Close                        |
| (1308605063)          | Nama Alat*                                     | Kategori*        | Gambar                                |
| Ketut Adi Praja Putra | Nama Alat                                      | Select an option |                                       |
| 🖵 Dashboard           | <b>Spesifikasi*</b><br>Spesifikasi Alat        |                  |                                       |
| 💩 Operator 🗸 🗸        |                                                |                  |                                       |
| 👤 Master Lab 🗸 🗸      |                                                |                  | Change Photo                          |
| 🚱 Alat Lab            | Tahun                                          | Status*          |                                       |
| d Aset Lab            | 2016                                           | Ada              | v                                     |
| A Laboratorium        |                                                |                  |                                       |
| <b>QC</b> Settings ∽  |                                                |                  |                                       |
|                       | USDI Universitas Udayana                       |                  | Copyright 2016 - All rights reserved. |

#### Menambahkan aset lab

1. Masuk ke aset lab

Setelah masuk ke asset lab secara otomatis akan menampikan data aset alat yang ada dalam sistem. Setelah masuk ke aset lab, selanjutnya untuk menambah aset lab cukup mengklik **Add**.

| SIMLAB                       |         |                                                                                                    |                                                                                                    |                    |
|------------------------------|---------|----------------------------------------------------------------------------------------------------|----------------------------------------------------------------------------------------------------|--------------------|
|                              | Aset La | ib detail                                                                                                    |                                                                                                    |                    |
|                              |         |                                                                                                    |                                                                                                    | Add O Delete       |
| (1308605063)                 | 10 *    | Quick Search                                                                                                    |                                                                                                    |                    |
| Ketut Adi Praja Putra        | 0       | Nama Alat                                                                                                    | Detail                                                                                                    | 0 Opsi 0           |
| 🖵 Dashboard                  |         | Komputer Baru<br>Kategori : Elektronik                                                                             | K00-12 - Komputer Baru - Status : Sedang dipinjam<br>k03 - Komputer Baru - Status : Tersedia                                                                                                    | A Edit / View Data |
| Operator     Master Lab      | ) – P   | Informasi<br>Stok: 2                                                                                               |                                                                                                    |                    |
| <ul> <li>Alat Lab</li> </ul> |         | Komputer Bagus<br>Kategori : Elektronik                                                                            | kb-001 - Komputer Bagus - Status : Sedang dipinjam                                                                                                    | 🛓 Edit / View Data |
| d Aset Lab                   |         | Laboratorium : Lab. Komputer Teknologi<br>Informasi                                                                |                                                                                                    |                    |
| ▲ Laboratorium               |         | Stok:1                                                                                                    |                                                                                                    |                    |
| <b>o\$</b> Settings          |         | Komputer All in One HP<br>Kategori : Elektronik<br>Laboratorium : Lab. Komputer Teknologi<br>Informasi<br>Stok : 4 | K-001 - Komputer All in One HP - Status : Sedang dipinjam<br>K-002 - Komputer All in One HP - Status : Sedang dipinjam<br>K-003 - Komputer All in One HP - Status : Sedang dipinjam<br>K-004 - Komputer All in One HP - Status : Sedang dipinjam | 🛓 Edit / View Data |
|                              |         | Komputer All in One HP<br>Kategori : Elektronik<br>Laboratorium : Lab. Beton                                       | kmpt-btn001 - Komputer All in One HP - Status : Sedang dipinjam                                                                                                    | 🚊 Edit / View Data |

2. Menambahkan aset lab

Setelah itu akan masuk ke halaman berikut. kemudian diisi dengan detail aset yang akan di tambahkan. Kemudian untuk menyimpan data tersebut dengan mengklik **Save**.

| SIMLAB                        |                          |                  |   | O Admin USDI 🦨 🖒                      |
|-------------------------------|--------------------------|------------------|---|---------------------------------------|
|                               | 🗸 Aset Lab detail        |                  |   |                                       |
|                               | 📾 Aset Lab               |                  |   | 🔁 Save 🐂 Close                        |
| (1308605063)                  | Tanggal Input            | Laboratorium     |   | Kategori Alat                         |
| Ketut Adi Praja Putra         | 11/11/2016               | Select an option | ٣ | Select an option *                    |
| Dashboard                     | Nama Alat                |                  |   | Kode Barang                           |
| 🛔 Operator 🗸 🛩                | Select an option         |                  |   | Kode Barang                           |
| 🕿 Master Lab 🗸 🗸              | 🛦 Tambah Aset            |                  |   |                                       |
| Alat Lab                      |                          |                  |   |                                       |
| Aset Lab                      |                          |                  |   |                                       |
| Laboratorium<br>©C Settings ∽ |                          |                  |   |                                       |
|                               | USDI Universitas Udayana |                  |   | Copyright 2016 - All rights reserved. |

#### Menambahkan Laboratorium Baru

1. Masuk Ke Master Lab Dan Pilih Laboratorium

Setelah masuk akan menampilkan master laboratorium yang sudah ada pada sistem.

| SIMLAB                                                               |                                                                                      |                   |                    |
|----------------------------------------------------------------------|--------------------------------------------------------------------------------------|-------------------|--------------------|
|                                                                      | A Master Laboratorium detail                                                         |                   |                    |
| (1308605063)                                                         | 10 • Quick Search                                                                    |                   | Add Octobe         |
| Ketut Adi Praja Putra                                                | Informasi Lab                                                                        | File SK Pendirian | 0 Opsi 0           |
| Dashboard                                                            | Nama Laboratorium 1<br>FH / Ilmu Hukum<br>Tanggal Berdiri : 2016-09-21.00:00:00      | 📩 Download File   | Δ Edit / View Data |
| <ul> <li>Operator</li> <li>Master Lab</li> </ul>                     | Lab. Komputer Teknologi Informasi     FT / Teknologi Informasi     Tanggal Berdiri : | Tidak Ada File    | ▲ Edit / View Data |
| <ul> <li>Alat Lab</li> <li>Aset Lab</li> <li>Laboratorium</li> </ul> | Lab. Beton     FT / Teknik Sipil     Tanggal Berdiri :                               | Tidak Ada File    | 👗 Edit / View Data |
| og Settings                                                          | Lab Fisika<br>FMIPA/ Matematika<br>Tanggal Berdiri : 2016-06-01 00:00:00             | 📥 Download File   | 🚊 Edit / View Data |
|                                                                      | lab fisika     FMIPA / Fisika     Tanggal Berdiri : 2010-02-02 00:00:00              | 📥 Download File   | 👗 Edit / View Data |
|                                                                      | Showing 1 to 5 of 5 entries                                                          |                   | ≪ < 1 > ≫          |

2. Menambahkan Laboratorium Baru

Untuk menambahkan data laboratorium yang baru klik Add yang bergaris merah.

| SIMLAB                                                               |                                                                                                    |                   | O Admin USDI 🦨 😃   |
|----------------------------------------------------------------------|----------------------------------------------------------------------------------------------------|-------------------|--------------------|
| (130805063)                                                          | Master Laboratorium detai                                                                                 |                   | C Add Q Delete     |
| Ketut Adi Praja Putra                                                | Informasi Lab                                                                                             | File SK Pendirian | 0 Opsi 0           |
| Dashboard     Operator                                               | Nama Laboratorium 1     FH / Ilmu Hukum     Tanggal Berdiri : 2016-09-21 00:00:00                         | 📥 Download File   | ▲ Edit / View Data |
| ₽ Master Lab ✓                                                       | Lab. Komputer Teknologi Informasi<br>FT / Teknologi Informasi<br>Tanggal Berdiri :                        | Tidak Ada File    | 👗 Edit / View Data |
| <ul> <li>Alat Lab</li> <li>Aset Lab</li> <li>Laboratorium</li> </ul> | Lab, Beton<br>FT / Teknik Sipil<br>Tanggal Berdiri :                                                      | Tidak Ada File    | ≟ Edit/View Data   |
| <b>QC</b> Settings ~                                                 | <ul> <li>Lab Fisika</li> <li>FMIPA / Matematika</li> <li>Tanggal Berdiri ; 2016-06-01 00:00:00</li> </ul> | 📥 Download File   | 👗 Edit / View Data |
|                                                                      | lab fisika     FMIPA / Fisika     Tanggal Bendiri : 2010-02-02 00:00:00                                   | 📥 Download File   | ≜ Edit / View Data |
|                                                                      | Showing 1 to 5 of 5 entries                                                                               |                   | ec c <u>1</u> > >> |

 Mengisi data laboratorium baru (Nama lab, Unit, Tanggal Berdiri, File SK Pendirian, Status Keaktifan)

Setelah itu, isi data laboratorium pada field yang ada. Lalu klik **Save** untuk menyimpan data tersebut.

| SIMLAB                                                               | =                              |                   |                           | O Admin USDI 🦨 😃                      |
|----------------------------------------------------------------------|--------------------------------|-------------------|---------------------------|---------------------------------------|
|                                                                      | A Master Laboratorium detail   |                   |                           |                                       |
|                                                                      | 配 Master Data lab<br>Nama Lab* |                   |                           | 🛱 Save 🗖 Close                        |
| (1308605063)<br>Ketut Adi Praja Putra                                | Nama Laboratorium              |                   |                           |                                       |
| 🖵 Dashboard                                                          | Unit*<br>Select an option      | Ŧ                 | Unit*<br>Select an option |                                       |
| 🕹 Operator 🗸 🗸                                                       | Tanggal Berdiri                | File SK Pendirian |                           | Status Keaktifan*                     |
| 🖻 Master Lab 🗸 🗸                                                     | Tahun                          | Pilih file        |                           | Ada *                                 |
| <ul> <li>Alat Lab</li> <li>Aset Lab</li> <li>Laboratorium</li> </ul> |                                |                   |                           |                                       |
| <b>Q\$</b> Settings ∨                                                |                                |                   |                           |                                       |
|                                                                      | USDI Universitas Udayana       |                   |                           | Copyright 2016 - All rights reserved. |

#### Menambahkan admin laboratorium baru

1. Masuk Ke Dalam Role Lab

Setelah masuk ke dalam role lab maka akan otomatis menampilkan daftar master role operator lab.

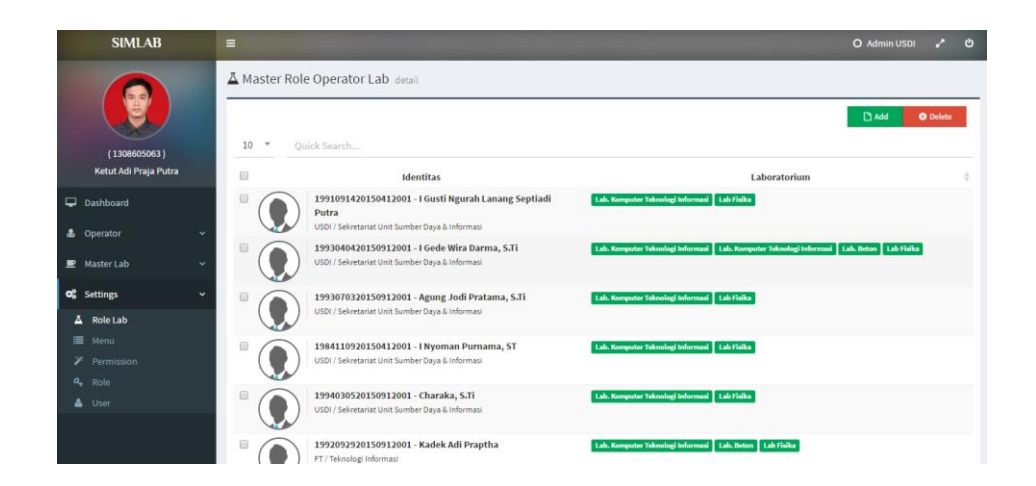

2. Menambahkan Operator Lab Baru

Untuk menambahkan operator lab yang baru dapat dengan mengklik Add.

| SIMLAB                                |                                                                                                    | O Admin USDI 🖍 🙂                                 |
|---------------------------------------|----------------------------------------------------------------------------------------------------|--------------------------------------------------|
|                                       | A Master Role Operator Lab detail                                                                                                    | Didd O Delete                                    |
| (1308605063)<br>Ketut Adi Praja Putra | 10 * Quick Search                                                                                                    | bostorium                                        |
| Dashboard                             | Instantia      Instantia      Instantia     Instantia     Instantia     Instantia     Instantia     Instantia     Instantia     Instantia     Instantia     Instantia     Instantia     Instantia     Instantia     Instantia                                                                                                    |                                                  |
| å Operator ∽<br>■ Master Lab ∽        | USD / Selevatinat Unit Sumber Days & Informat ISDI / Selevatinat Unit Sumber Days & Informat ISDI / Selevatinat Unit S | er Teknologi Informasi 🛛 Lab. Beton 🛛 Lab Fisika |
| <b>C\$</b> Settings →                 | I99307032015913201 - Agung Jodi Pratama, 5.71     Idb Auropoter Takelog Mahmad     Idb Tilda     Idb/ Seiretariat Unit Sumber Days & Informad                                                                                                    |                                                  |
|                                       | IB4110920150412001 - I Nyoman Purnama, ST     Ide Komputer Televologi Informati     Ido) / Seiretarie Unit Sumber Daya & Informati                                                                                                    |                                                  |
|                                       | 19940J0520150912001 - Charaka, S.TI     100/ Seivetanie Unit Sumber Days & Informati     100/ Seivetanie Unit Sumber Days & Informati                                                                                                    |                                                  |
|                                       | 192092920150912001 - Kadek Adi Praptha Tak Komputer Takonlog Soformat Tak Bergeter Takonlog Soformat                                                                                                    | Lab Ficilia                                      |

3. Pengisian Field Data Operator Lab

Setelah mengklik **Add**, maka akan menampilkan halaman baru untuk mengisi data operator lab yang baru. Kemudian setelah selesai mengisi data tersebut dapat menyimpan data tersebut dengan mengklik **Save**.

| SIMLAB                | =                                   | O Admin USDI 🖍 O                      |
|-----------------------|-------------------------------------|---------------------------------------|
|                       | A Master Role Operator Lab detail   |                                       |
|                       | ■Role lab                           | 🗟 Save 🕈 Close                        |
| (1308605063)          | Unit* Unit*                         | •                                     |
| Ketut Adi Praja Putra | Select an option * Se               | elect an option 👻                     |
| Dathbased             | Jenis User* Nama Operator*          |                                       |
| - Danovard            | Select an option   Select an option | *                                     |
| 💩 Operator 🗸 🗸        | Nama Laboratorium*                  |                                       |
| 🗶 Master Lab 🗸 🗸      | Select an option                    |                                       |
| <b>o\$</b> Settings ∽ |                                     |                                       |
| A Role Lab            |                                     |                                       |
| 🔳 Menu                |                                     |                                       |
| Permission            |                                     |                                       |
| a Role                |                                     |                                       |
| 📥 User                |                                     |                                       |
|                       |                                     |                                       |
|                       | USDI Universitas Udayana            | Copyright 2016 - All rights reserved. |

∞ Sekian ∞